The importance of accurate address information & map navigation

Improving lives through data ecosystems

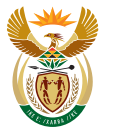

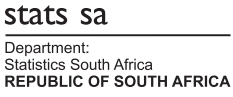

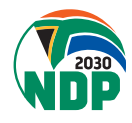

## Why we need your proper address

Any census or survey starts with knowing where people live. Stats SA has developed a list of structures called the Geo-Information Frame.

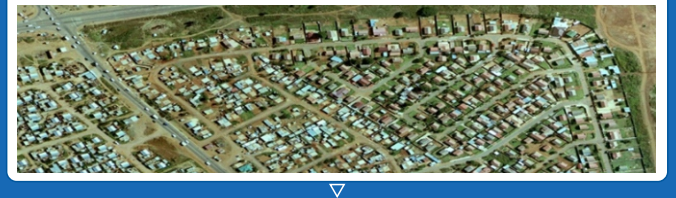

Areas are broken up into groups of about 150 structures each, called enumeration areas (EAs). This is what is assigned to each fieldworker for them to go and collect information from those households.

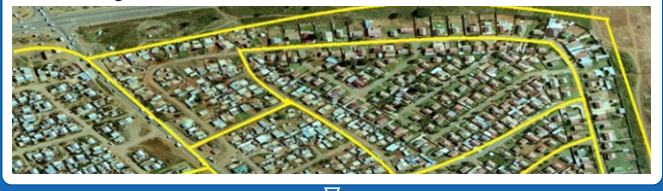

For example, Langa in the Western Cape has been broken up into 83 EAs, which cover the whole suburb.

When we appoint people, we appoint them according to the EA they live in, which we know because you gave an accurate address.

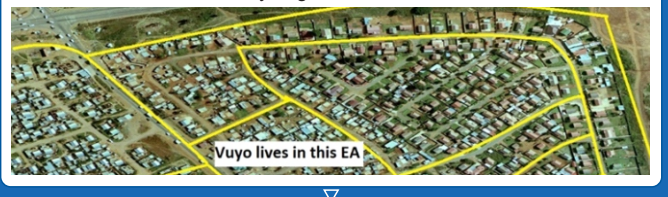

If you only type "Langa" into the address search box, GoogleMaps assigns you to a default point, along with anyone else who only typed Langa.

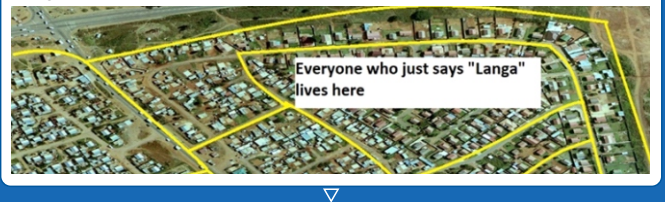

When it comes time for us to find people who live in that area to appoint, you may not be considered because, according to the system, you are in the same EA as 150 other people who are also looking for a job.

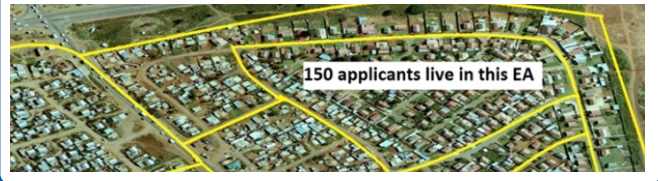

## How to navigate the map

There is a YouTube video at the top of the page headed "Home Address". We suggest that you watch the video to get more information on how to locate yourself correctly.

Home address

How to use a map for the purpose of this registration

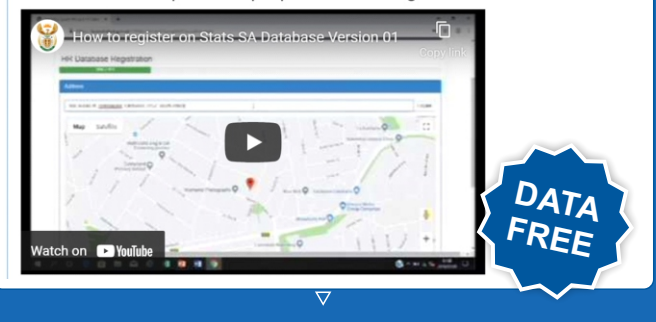

All our platforms are data-free; it will not cost you anything to take some additional time to make sure you get your address correct, and could in fact lead to you getting a job.

Step 1: Type your address into the search bar just below the video and press "Locate". This will move the map to the address you have indicated, which is shown by the .

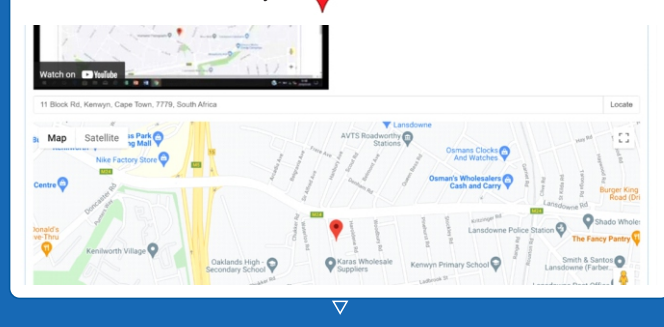

The greyed-out section below the map shows your chosen address and the latitude and longitude of the address (point).

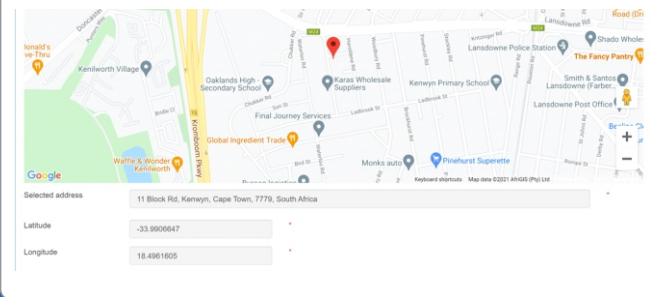

**Step 2**: The greyed-out blocks give your street address and latitude and longitude. You need to complete the information in the white blocks. The blocks without a red asterisk can be skipped; the ones with a red asterisk must be completed.

| Selected address                                         | 11 Block Rd, Kerwyn, Cape To | own, 7779, South Africa | •      |
|----------------------------------------------------------|------------------------------|-------------------------|--------|
| Latitude                                                 | -33.9906647                  | •                       |        |
| Longitude                                                | 18.4961605                   |                         |        |
| Residential address unit<br>Ro(Number of Complex or Flat |                              |                         |        |
| esidential complex(Name<br>Complex or Flat)              |                              |                         |        |
| esidential street<br>o(Number of house in street)        |                              |                         |        |
| esidential street name                                   |                              | •                       |        |
| esidential suburb/district                               |                              | -                       |        |
| lesidential city / town                                  |                              | -                       |        |
| lesidential postal code                                  | 7779                         | •                       |        |
|                                                          |                              |                         | Update |
|                                                          |                              |                         |        |

**Step 2c:** Use the pre-populated menu under "Residential suburb/district" to find the name of the area you live in and click on it. It will then appear in that block.

| 11 Block Rd, Kenwyn, Cape R | own, 7779, South Africa                                                                                                    |                                                                                |
|-----------------------------|----------------------------------------------------------------------------------------------------|--------------------------------------------------------------------------------|
| -33.9906647                 |                                                                                                    |                                                                                |
| 18.4961605                  |                                                                                                    |                                                                                |
| 15                          |                                                                                                    |                                                                                |
| San Marino                  |                                                                                                    |                                                                                |
| 11                          |                                                                                                    |                                                                                |
| Block Road                  |                                                                                                    |                                                                                |
| KENWYN                      |                                                                                                    |                                                                                |
|                             |                                                                                                    |                                                                                |
| 7779                        |                                                                                                    |                                                                                |
|                             |                                                                                                    | Update                                                                         |
|                             | -33 969647<br>18.4981605<br>15<br>5an Marino<br>11<br>10<br>10<br>10<br>10<br>10<br>10<br>10<br>10<br>10<br>10<br>10<br>10 | -33 990947<br>18.4981005<br>15<br>5an Marno<br>11<br>18<br>0054 Read<br>KENWYN |

**Step 2a:** If you live in a complex or block of flats, put your unit number in the first block (residential address unit no) and the name of your complex in the second block (Residential complex).

| Selected address                                                      | 11 Block Rd, Kenwyn, Cape Town, 7779, | South Africa |  |        |
|-----------------------------------------------------------------------|---------------------------------------|--------------|--|--------|
| Latitude                                                              | -33.9906647                           |              |  |        |
| Longitude                                                             | 18.4961605                            |              |  |        |
| Residential address unit<br>No(Number of Complex or Flat<br>or house) | 15                                    | $\langle$    |  |        |
| Residential complex(Name<br>of Complex or Flat)                       | San Marino                            | -            |  |        |
| Residential street<br>No(Number of house in street)                   |                                       |              |  |        |
| Residential street name                                               |                                       | •            |  |        |
| Residential suburb/district                                           |                                       |              |  |        |
| Residential city / town                                               |                                       |              |  |        |
| Residential postal code                                               | 7779                                  | •            |  |        |
|                                                                       |                                       |              |  | Update |

**Step 2d:** Use the pre-populated menu under "Residential city/town" to find the name of the city/town you live in and click on it. It will then appear in that block.

| Selected address                                                      | 11 Block Rd, Kenwyn, Cape Town, 777 | 9, South Africa |              |    |      |
|-----------------------------------------------------------------------|-------------------------------------|-----------------|--------------|----|------|
| Latitude                                                              | -33.9906647                         | •               |              |    |      |
| Longitude                                                             | 18.4961605                          | •               |              |    |      |
| Residential address unit<br>No(Number of Complex or Flat<br>or house) | 15                                  |                 |              |    |      |
| Residential complex(Name<br>of Complex or Flat)                       | San Marino                          |                 |              |    |      |
| Residential street<br>No(Number of house in street)                   | 11                                  |                 |              |    |      |
| Residential street name                                               | Block Road                          |                 |              |    |      |
| Residential suburb/district                                           | KENWYN                              |                 | 3            |    |      |
| Residential city / town                                               | KENWYN                              |                 |              |    |      |
| Residential postal code                                               | 7779                                | ]•              |              |    |      |
|                                                                       |                                     |                 |              | Up | date |
|                                                                       |                                     | 2               | $\checkmark$ |    |      |

**Step 2b:** Complete your street address. The street number of you dwelling goes into the "Residential Street number" block, and your street name into the "Residential Street name" block.

| Selected address                                                      | 11 Block Rd, Kenwyn, Cape Town, 7779. | I, South Africa | • |
|-----------------------------------------------------------------------|---------------------------------------|-----------------|---|
| Latitude                                                              | -33.9906647                           |                 |   |
| Longitude                                                             | 18.4961605                            | · ·             |   |
| Residential address unit<br>No(Number of Complex or Flat<br>or house) | 15                                    |                 |   |
| Residential complex(Name<br>of Complex or Flat)                       | San Marino                            |                 |   |
| Residential street<br>No(Number of house in street)                   | 11                                    |                 |   |
| Residential street name                                               | Block Road                            |                 |   |
| Residential suburb/district                                           |                                       | · ·             |   |
| Residential city / town                                               |                                       |                 |   |
| Residential postal code                                               | 7779                                  | ]•              |   |

**Step 2e:** Type your postal code into the "Residential postal code" box and click on Next or Update, depending on whether you are registering for the first time or updating your details.

| Selected address                                                      | 11 Block Rd, Kenwyn, Cape Town, | 7779, South Africa | • |
|-----------------------------------------------------------------------|---------------------------------|--------------------|---|
| Latitude                                                              | -33.9906647                     |                    |   |
| Longitude                                                             | 18.4961605                      |                    |   |
| Residential address unit<br>No(Number of Complex or Flat<br>or house) | 15                              |                    |   |
| Residential complex(Name<br>of Complex or Flat)                       | San Marino                      |                    |   |
| Residential street<br>No(Number of house in street)                   | 11                              |                    |   |
| Residential street name                                               | Block Road                      |                    |   |
| Residential suburb/district                                           | KENWYN                          |                    |   |
| Residential city / town                                               | KENWYN                          | ~                  |   |
| Residential postal code                                               | 7779                            |                    |   |
|                                                                       |                                 | Update             |   |

 $\nabla$ 

This will take you to the next section, where you upload your proof of address. More information on that can be found here: <u>http://census.statssa.gov.za/wp-content/uploads/2021/11/How-to-uploadproof-of-address.pdf</u>

If you cannot find your street address (maybe you live in a village or informal settlement), type the area you live in (suburb, village name) and the province and press "Locate". The province is important as there may be areas with the same name in different provinces. The map will then move to the default location for that area.

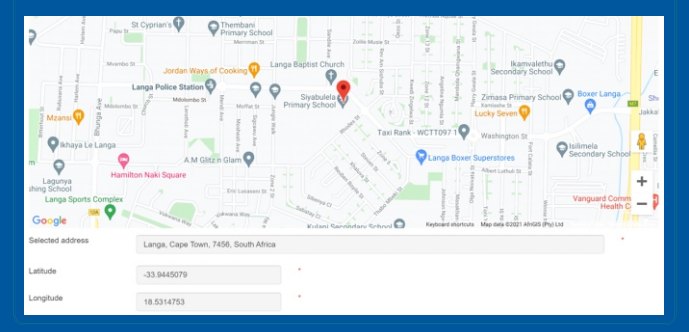

Identify a landmark near you (school, clinic, shopping centre, etc.) and move the arrow as close as possible to where your dwelling is located. The greyed out area now has the address assigned to that spot and the latitude and longitude.

Step 2: Once you are satisfied that the arrow is in the correct place, scroll down and complete the rest of the information as outlined in Step 2a to 2e above. If the address in the grey block does not match only gives a series of numbers and letters, please put the address on your proof of address in the blocks you have to complete.

| Selected address                                                      | 2GWP+MP Langa, Cape Town, South Africa |      | 1  |
|-----------------------------------------------------------------------|----------------------------------------|------|----|
| Latitude                                                              | -33.95331464596217                     |      |    |
| Longitude                                                             | 18.536901041833474                     |      |    |
| Residential address unit<br>No(Number of Complex or Flat<br>or house) |                                        |      |    |
| Residential complex(Name<br>of Complex or Flat)                       |                                        |      |    |
| Residential street<br>No(Number of house in street)                   | 3                                      |      |    |
| Residential street name                                               | Mgoqi Close                            |      |    |
| Residential suburb/district                                           | LANGA                                  |      |    |
| Residential city / town                                               | CAPE TOWN                              | w    |    |
| Residential postal code                                               | 7455                                   | _    | _  |
|                                                                       |                                        | Upda | to |

If you get stuck, call the call centre on 0800 110 248 for assistance